# Manual técnico

# HMI TX500 (Profinet)

Creación de un proyecto en Codesys V3 Version 1.0

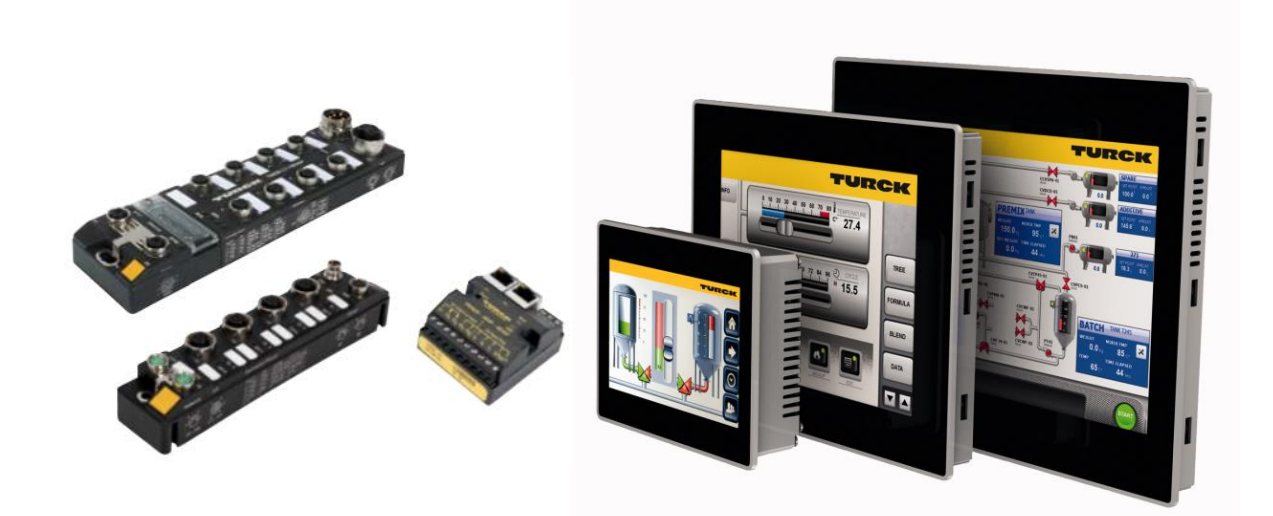

ELION, S.A. Farell, 5 - 08014 Barcelona Tel. 932 982 000 elion@elion.es - www.elion.es

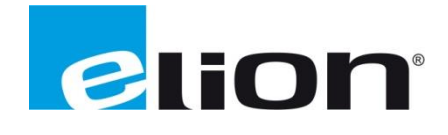

# 1. Función y área de uso

El HMI serie TX500 es ideal para el uso en pequeña y mediana maquinaría para procesos de control, operación y monitorización local. Mediante el software CODESYS V3 permite el funcionamiento como PLC y el uso de buses de campo maestro/esclavo: Profinet, MODBUS TCP y EtherNet/IP™. Permite el uso de lenguajes LD, SFC, CFC, ST y IL.

# 2. Acerca de la guía

Este documente no puede ser considerado como un manual completo. Es una ayuda para poder poner en marcha una aplicación sencilla de manera rápida.

Utilice el siguiente software y controladores con la finalidad de obtener una aplicación estable:

#### Software de programación

• CODESYS V3.5 SP8 Patch1

Librerías asociadas al proyecto

• Librerías estándar asociadas al proyecto.

Para más información buscar en:

CODESYS <u>https://www.codesys.com/support-training.html</u>

### 3. Creación de un proyecto

A continuación se desarrollará una aplicación para la TX507 que consiste en una calculadora de sumas de dos valores que introduciremos previamente.

1. Crear un proyecto en Archivo>>Nuevo Proyecto o Página de inicio>> Operaciones base>>Nuevo Proyecto.

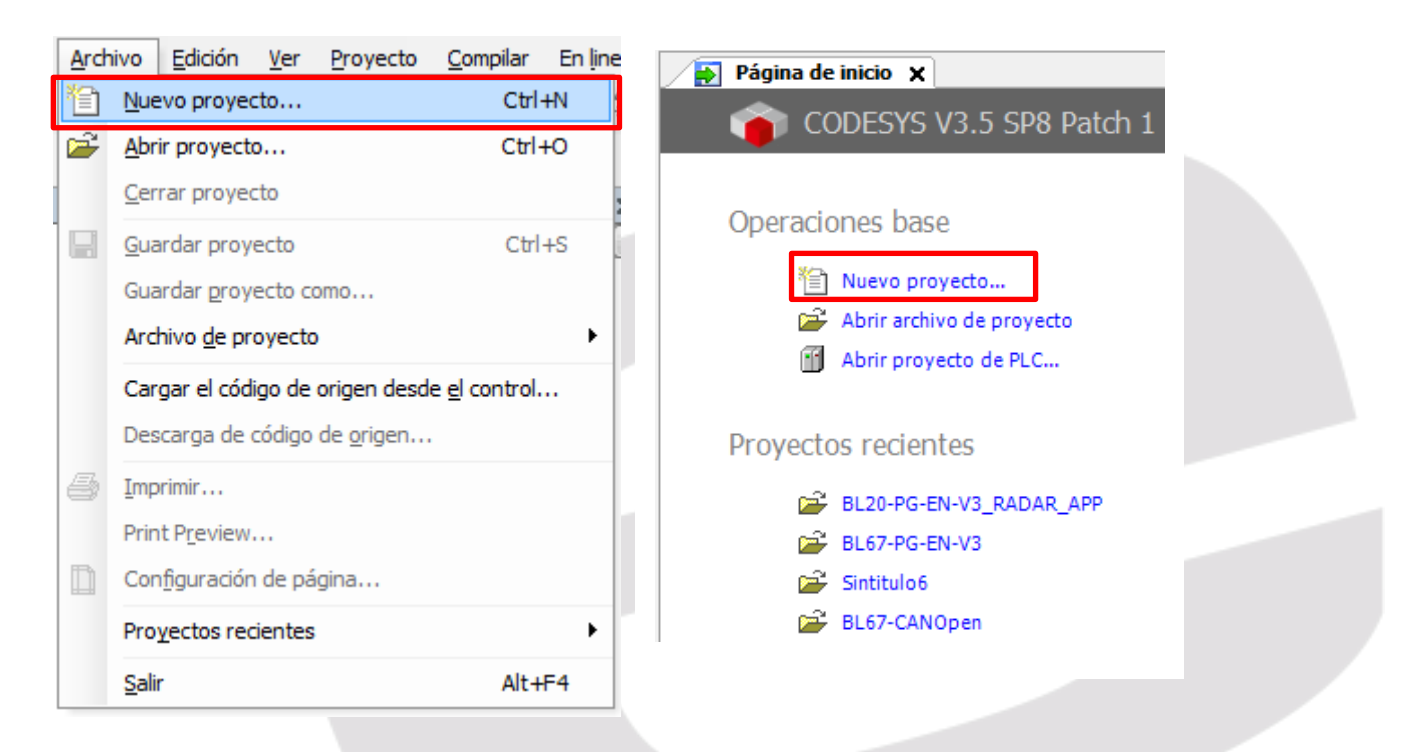

Elion, S.A. – Guía creación proyecto CODESYS para el HMI TX500 de TURCK

2. Seleccionamos el modelo de pantalla (en nuestro caso la TX507), la posición (Lanscape para una vista del programa en Horizontal o Portrait en vertical), el nombre del proyecto y la ubicación:

| New Project                  |                                                                                                    | CODESYS                                                                 |                                                               | ×        |
|------------------------------|----------------------------------------------------------------------------------------------------|-------------------------------------------------------------------------|---------------------------------------------------------------|----------|
| Categories:                  | Templates                                                                                                    |                                                                         |                                                               |          |
| Libraries                    | Empty pro<br>Empty pro<br>TX507<br>Landsca<br>TX510 Por                                                                                                    | oject Standard<br>project<br>TX507 Portrait<br>trait TX513<br>Landscape | Standard<br>project w<br>TX510<br>Landscape<br>TX513 Portrait |          |
| Project template for TX507 L | andscape (800px x 480)                                                                                                    | px)                                                                     |                                                               |          |
| Name: PROFINET               |                                                                                                    |                                                                         |                                                               |          |
| Location: C:\Turck\TX507     | PROFINET                                                                                                    |                                                                         |                                                               | <b>→</b> |
|                              |                                                                                                    |                                                                         | ОК                                                            | Carcel   |
| Buscar of<br>Pleas           | arpeta<br>a select the location folds<br>bevBIDTM<br>gwBIDtm<br>gwIOL<br>i IMox<br>TX507<br>ETHERNET-1<br>Mi primer pr<br>PROFINET<br>PROFINET<br>USuarios<br>WRF 3 4<br>TU<br>r nueva carpeta | er for the new project                                                  | E<br>celar                                                    |          |
|                              |                                                                                                    |                                                                         |                                                               |          |
|                              | Elion. S.A                                                                                                    | Guía creación                                                           | provecto CC                                                   | DDESYS   |

para el HMI TX500 de TURCK

Páginas 3 de 14

3. Seguir este punto sólo si no aparecen nuestros dispositivos en la lista de esclavos Profinet. En este caso deberemos descargar los archivos GSD que aportan a CODESYS el dispositivo, acceso a su configuración y las variables de entradas, salidas, diagnosis, etc...

Hacemos clic en el apartado Tool>>Device Repository

| Tool     | s <u>W</u> indow <u>H</u> elp   |
|----------|---------------------------------|
| •        | Package Manager                 |
| <b>i</b> | Library Repository              |
|          | Device Repository               |
|          | Visualization Styles Repository |
|          | License Repository              |
|          | License Manager                 |
|          | Scripting                       |
|          | Customize                       |
|          | Options                         |

Para añadir dispositivos hacemos clic en el botón Install.

| Device Rep  | oository                                |          |         |  |  |  |   | _              |
|-------------|-----------------------------------------|----------|---------|--|--|--|---|----------------|
| ocation:    | System Repository<br>(C:\ProgramData\CC | DDESYS\D | evices) |  |  |  | • | Edit Locations |
| nstalled de | vice descriptions:                      |          |         |  |  |  |   |                |
| Name        | ١                                       | /endor   | Version |  |  |  |   | Install        |
| € 11 Mi     | iscellaneous<br>eldbusses<br>.Cs        |          |         |  |  |  |   | Uninstall      |
| i 🔗 So      | oftMotiondrives                         |          |         |  |  |  |   | Install DTM.   |
|             |                                         |          |         |  |  |  |   |                |
|             |                                         |          |         |  |  |  |   |                |
|             |                                         |          |         |  |  |  |   | Details        |
|             |                                         |          |         |  |  |  |   | Close          |

Nos aparecerá la siguiente ventana en donde depuraremos la búsquedas seleccionando en recuadro rojo (PROFINET IO Configuration File GSML\*XML), seleccionamos el dispositivo de la lista que y lo abrimos:

| Install Device Description              | on     |                                                     |                   | <b>X</b>            |
|-----------------------------------------|--------|-----------------------------------------------------|-------------------|---------------------|
| See See See See See See See See See See | S_PR   | OFINET (1) ► TBEN-S_PROFINET ► TURCK-GSDML          | 👻 🍫 Buscar TURCK  | -GSDML              |
| Organizar 🔻 🛛 Nueva                     | a carp | eta                                                 | ł                 | = - 1 0             |
|                                         | •      | Nombre                                              | Fecha de modifica | Тіро                |
| 🖳 Equipo                                |        | GSDML-V2.3-Turck-TBEN_S1-20160926-010404            | 26/09/2016 15:22  | Documento XML       |
| Windows7_OS ((                          |        | GSDML-V2.3-Turck-TBEN_S2_2COM_4DXP-20160712-010402  | 12/07/2016 10:01  | Documento XML       |
|                                         |        | GSDML-V2.3-Turck-TBEN_S2_2RFID_4DXP-20161122-010402 | 22/11/2016 14:27  | Documento XML       |
|                                         |        | GSDML-V2.3-TURCK-TBEN_S2_4AI-20150903-010313        | 03/09/2015 17:04  | Documento XML       |
|                                         |        | GSDML-V2.3-TURCK-TBEN_S2_4AO-20150511-010308        | 11/05/2015 9:55   | Documento XML       |
|                                         |        | GSDML-V2.3-Turck-TBEN_S2_4IOL-20160308-010312       | 08/03/2016 13:00  | Documento XML       |
| tarifas (\\ELIONE                       | =      | GSDML-V2.3-TURCK-TBEN_S-20140612-010000             | 24/06/2014 12:21  | Documento XML       |
|                                         |        |                                                     |                   |                     |
|                                         |        |                                                     |                   |                     |
| 🗣 Red                                   | + 4    |                                                     |                   | •                   |
|                                         |        |                                                     |                   | C . C . C           |
| No                                      | ombre  | <u>r</u>                                            | → PROFINET IO C   | onfiguration File 🔻 |
|                                         |        |                                                     | Abrir             | Cancelar            |
|                                         |        |                                                     |                   |                     |

Elion, S.A. – Guía creación proyecto CODESYS para el HMI TX500 de TURCK Revisamos que se haya instalado en el apartado *Profinet IO>Profinet IO Slave* de este modo ya tendríamos instalados los dispositivos para comunicación Profinet.

| ocation:   | System Repository             | -                                  |                         | • | Edit Locations |
|------------|-------------------------------|------------------------------------|-------------------------|---|----------------|
|            | (C:\ProgramData\CODESYS\Devic | es)                                |                         |   |                |
| nstalled d | evice descriptions:           |                                    |                         |   |                |
| Name       |                               | Vendor                             | Version                 | * | Install        |
| ⊜-#        | # Profinet IO                 |                                    |                         |   | Uninstall      |
| 6          | 🗄 🕮 Ethernet Adapter          |                                    |                         |   |                |
| E          | Profinet IO Device            |                                    |                         |   |                |
| 6          | 🖶 🚟 Profinet IO Master        |                                    |                         |   | Install DTM.   |
| e          | Profinet IO Slave             |                                    |                         |   |                |
|            | CDS3 PN Device                | TURCK                              | SW=SW V 1.3.22, HW=HW 1 |   |                |
|            | Codesys Plc PN Device         | 3S - Smart Software Solutions GmbH | SW=V1.0.0, HW=1         |   |                |
|            | EL6631-0010 V2.0              | Beckhoff                           | SW=V1.00, HW=V1.00      | = |                |
|            | TBEN-L1-16DIP                 | Turck                              | SW=SW V 1.4.3, HW=HW 1  |   |                |
|            | TBEN-L1-16DOP                 | Turck                              | SW=SW V 1.4.3, HW=HW 1  |   |                |
|            | TBEN-L1-16DXP                 | Turck                              | SW=SW V 1.4.3, HW=HW 1  |   |                |
|            | TBEN-L1-8DIP-8DOP             | Turck                              | SW=SW V 1.4.3, HW=HW 1  | - | Dataile        |
| 1 1        | : 1/20                        |                                    |                         |   | Details        |

4. Seleccionamos **Device** y hacemos un clic en botón derecho del ratón y nos aparecerá siguiente desplegable para añadir los distintos hacemos click en **Add Device**...:

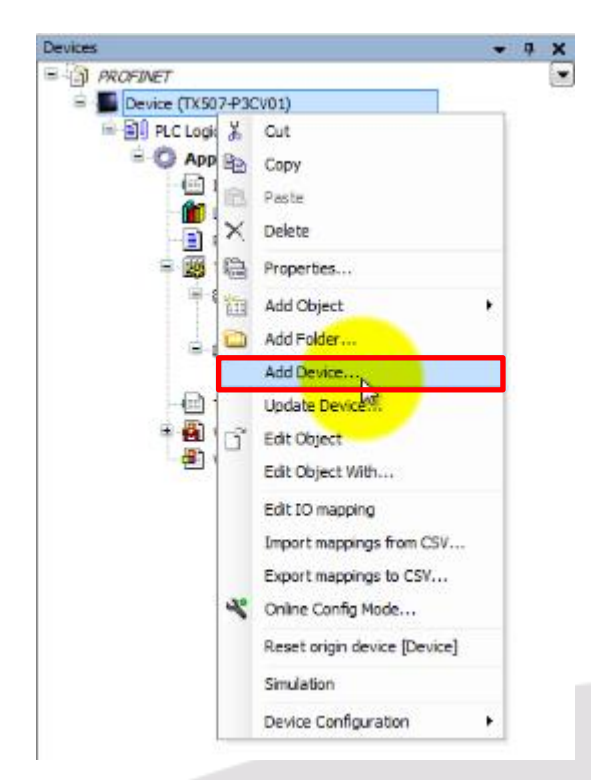

Elion, S.A. – Guía creación proyecto CODESYS para el HMI TX500 de TURCK

5. Seleccionamos controlador del bus de campo Profinet IO, tarjeta de medio Ethernet y añadimos **Add Device**.

| - ·                    |                             |               |               | Jace device |  |
|------------------------|-----------------------------|---------------|---------------|-------------|--|
| Device:                |                             |               |               |             |  |
| Vendor: <a>All ven</a> | dors>                       |               |               |             |  |
| Name                   |                             | Vendor        | Version       |             |  |
| 🗉 👔 Miscellane         | ous                         |               |               |             |  |
| 🚊 🚮 Fieldbusse         | 15                          |               |               |             |  |
| E CAN CANDU            | IS                          |               |               |             |  |
| 🗄 - 🎫 Ethern           | et Adapter                  |               |               |             |  |
| 🗉 🗕 EtherN             | et/IP                       |               |               |             |  |
| 🗄 🛄 Modbi              |                             |               |               |             |  |
| B- ### Profine         | et IO                       |               |               |             |  |
| B BR Ft                | ernet Adapter               |               |               |             |  |
|                        | Etharnat                    | Transle       | 2 5 7 20      |             |  |
|                        | Lenemer                     | Turck         | 5.5.7.20      |             |  |
| Group by cated         | 0.07                        |               |               |             |  |
|                        |                             |               |               |             |  |
| Display all versi      | ons (for experts o          | oniy)         |               |             |  |
| Display outdate        | ed versions                 |               |               |             |  |
|                        |                             |               |               |             |  |
| Information:           |                             |               |               |             |  |
| Vendor: Tur            | rnet<br>.ck                 |               |               |             |  |
| Categories             | Ethernet Adapte             | r, Ethernet A | dapter, Ether | net Adapter |  |
| Version: 3.            | 5.7.20                      |               |               |             |  |
| Description            | Der: -<br>1: Ethernet Link. |               |               |             |  |
|                        |                             |               |               |             |  |
|                        |                             | 11.7          |               |             |  |
|                        |                             |               |               |             |  |
| Append selected        | device as last cl           | 10 DIII       |               |             |  |

6. Seleccionamos **Device** y hacemos un click en botón derecho del ratón y en el desplegable hacemos click en **Add Device**. Seleccionamos el controlador o Maestro Profinet **PN-Controller** y lo añadimos **Add Device**:

| Vices         |                      | - 4    | Add Device      |                             |                               |                       |           |
|---------------|----------------------|--------|-----------------|-----------------------------|-------------------------------|-----------------------|-----------|
| - PROFINET    | LP 3(740 1)          |        | Name: PN C      | ontroller                   |                               |                       |           |
| BU PLC Logic  | (#SCV01)             |        |                 |                             |                               |                       |           |
| = C Anni      | ication              |        | Action:         |                             |                               |                       |           |
|               | nagePool             |        | Append d        | evice 🔘 Insert device       | e 🔘 Plug device 🔘 Upda        | te device             |           |
| - <b>61</b> u | brary Manager        |        | Device:         |                             |                               |                       |           |
| P             | LC_PRG (PRG)         |        |                 |                             |                               |                       |           |
| 🛱 🎆 т         | ask Configuration    |        | vendor:         | All vendors>                |                               |                       | <b></b>   |
|               | MainTask             |        | Name            |                             | Vendor                        | Version               |           |
|               | PLC_PRG              |        | 🖃 👘 Field       | dbusses                     |                               |                       |           |
| E             | VISU_TASK            |        | 😟 🗍             | EtherNet/IP                 |                               |                       |           |
| -             | B VisuElems.Visu_Prg |        |                 | Modbus                      |                               |                       |           |
| - <u></u> T   | extList              |        | <u>⇒.,,,,,,</u> | Profinet IO                 |                               |                       |           |
| # 🔁 V         | isualization Manager |        |                 | Profinet IO Master          |                               |                       |           |
|               | isualization         |        |                 | PN-Controller               | 35 - Smart Software Soluti    | ons GmbH 35720        |           |
| m Ethernet    | X Cut                |        |                 |                             | 55 Sindi Coordinai Coordia    | 010 01011 01017120    |           |
|               | B Conv               |        |                 |                             |                               |                       |           |
|               | Copy<br>Deste        |        |                 |                             |                               |                       |           |
|               | In Paste             |        |                 |                             |                               |                       |           |
|               | × Delete             |        | Group by        | category                    |                               |                       |           |
|               | Properties           |        | Disalau         | llucesiene (fee sum orte :  | hu)                           |                       |           |
|               | Add Object           |        |                 | inversions (for experts )   | uniy)                         |                       |           |
|               | Add Folder           |        | Display o       | utdated versions            |                               |                       |           |
|               | Add Device           |        | Information     |                             |                               |                       |           |
|               | Topart Davira        |        |                 | - DN Controller             |                               |                       |           |
|               | Inservee             |        | Vend            | or: 3S - Smart Software     | Solutions GmbH                |                       |           |
|               | Disable Device       |        | Cate            | gories: Profinet IO Mast    | ter                           |                       |           |
|               | Update Device        |        | Versi           | on: 3.5.7.20<br>r Number: 1 |                               |                       | <u> </u>  |
|               | Edit Object          |        | Desc            | ription: Profinet IO Con    | troller                       |                       | 2         |
|               | Edit Object With     |        |                 |                             |                               |                       |           |
|               | Edit IO mapping      |        | Append sele     | ected device as last d      | hild of                       |                       |           |
|               | Import mappings f    | om CSV | Ethernet        |                             |                               |                       |           |
|               | Export mappings t    | CSV    | C (Verrer       | n coloct another target     | node in the pavinator while t | this window is open.  |           |
|               | Export mappings t    | Cor.   | (You ca         | n select another target     | node in the navigator while i | inis window is open.) |           |
|               | Simulation           |        |                 |                             |                               | Add Da                |           |
|               |                      | 10 m m |                 |                             |                               | Add Dev               | /ice Uose |

Elion, S.A. – Guía creación proyecto CODESYS para el HMI TX500 de TURCK

Páginas 6 de 14

7. Añadimos los esclavos Profinetm en este caso ejemplo trabajaremos con la periferia de Turck TBEN-L1-16DXP.

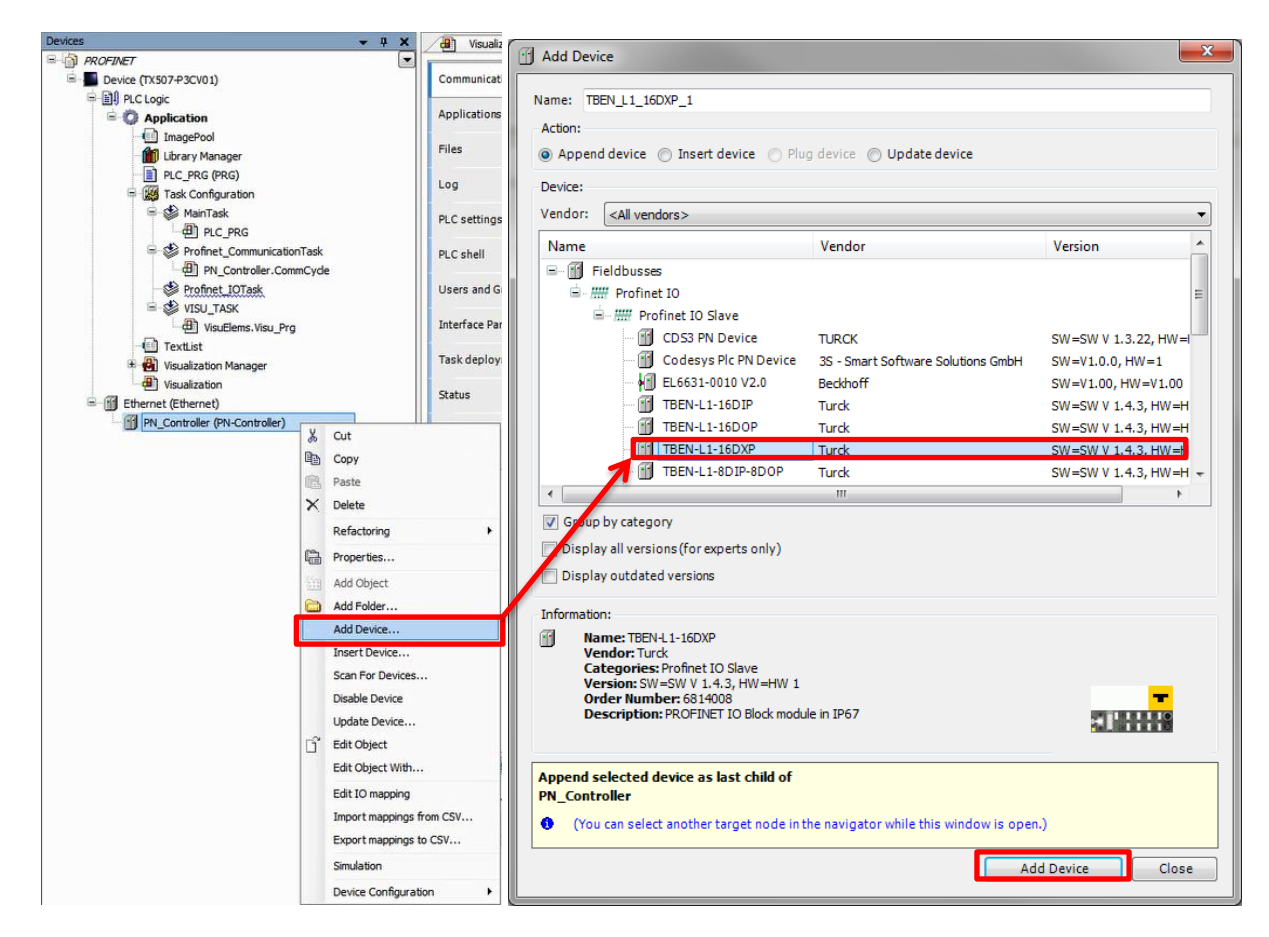

8. Creada la red Profinet procederemos a la configuración de cada elemento de la red. Empezamos configurando la **IP**, la **máscara de subred** y el **Interface**.

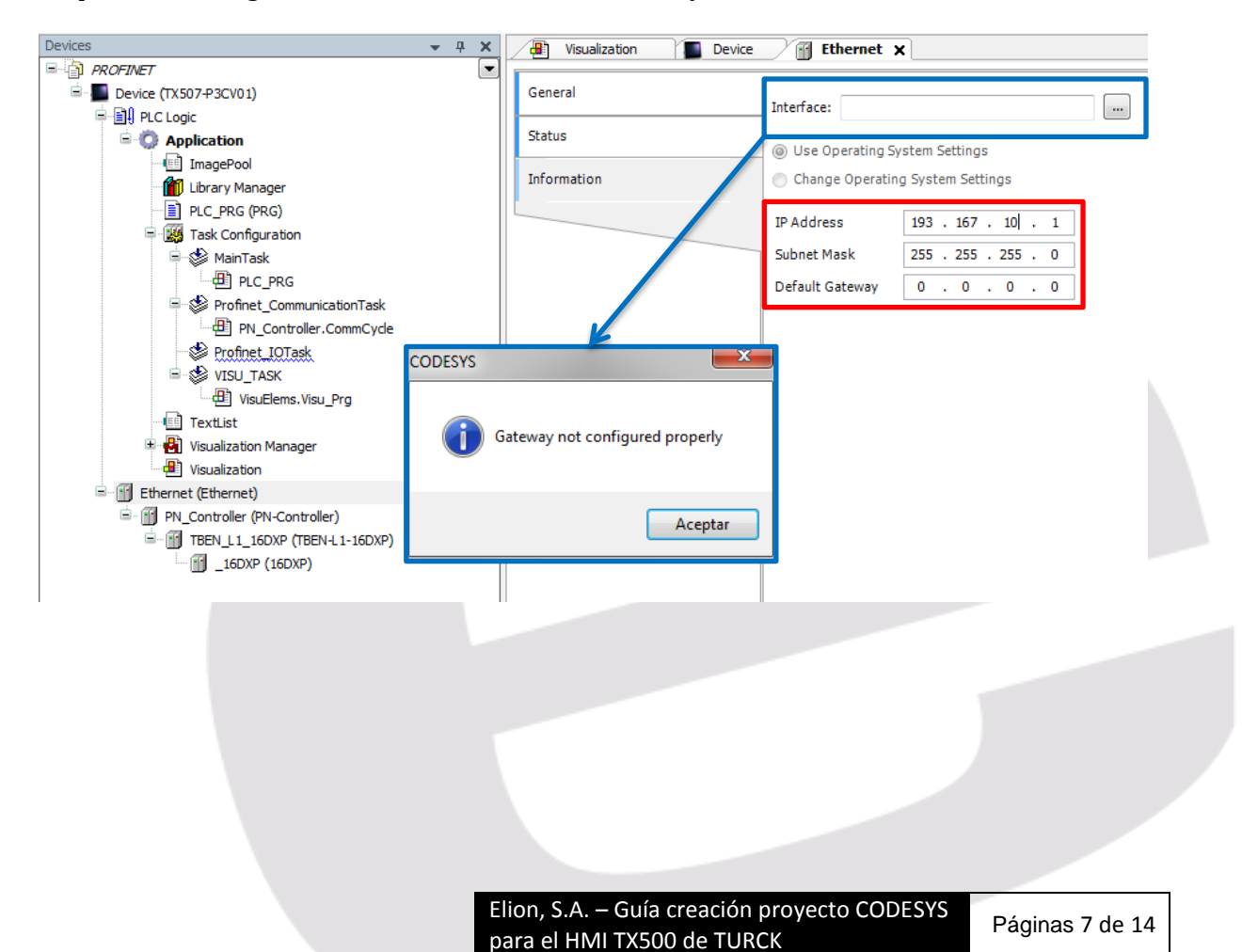

Al hacer clic en **Interface** nos aparecerá una ventana con un mensaje de error. Debemos hacer ir a **Device** y acceder a **Scan Newtork**.

| Devices - 7 X                 | Visualization Device   | ice 🗙 🗃 Ethernet 📑 PN_Controller |
|-------------------------------|------------------------|----------------------------------|
| PROFINET                      |                        | Sam ashuark                      |
| Device (TX507-P3CV01)         | Communication Settings | Scan network Gateway • Device •  |
| PLC Logic                     | A Prostance            |                                  |
| C Application                 | Applications           |                                  |
| - E ImagePool                 | Files                  |                                  |
| Library Manager               | Files                  |                                  |
| PLC_PRG (PRG)                 | 100                    |                                  |
| 🖻 🌃 Task Configuration        |                        |                                  |
| 🖻 👹 MainTask                  | PLC settings           | Gateway                          |
| PLC_PRG                       |                        | Gateway-2                        |
| Profinet_CommunicationTask    | PLC shell              | IP-Address:                      |
| PN_Controller.CommCycle       |                        | localhost                        |
| Profinet_IOTask               | Users and Groups       | Dat                              |
| 🖹 🍪 VISU_TASK                 |                        | 1217                             |
| VisuElems.Visu_Prg            | Interface Parameters   |                                  |
| TextList                      |                        |                                  |
| 🗉 🛃 Visualization Manager     | Task deployment        |                                  |
| Visualization                 | Chalum .               |                                  |
| 🖻 💮 Ethernet (Ethernet)       | Status                 |                                  |
| PN_Controller (PN-Controller) | Information            |                                  |
| TBEN_L1_16DXP (TBEN-L1-16DXP) | Information            |                                  |
|                               |                        |                                  |
|                               |                        |                                  |
|                               |                        |                                  |

Seleccionamos el **TX507-P3CV01** y aceptamos **OK**.

| Select Device<br>Select the network path to the controller:                              | ×                                                                                                    |
|------------------------------------------------------------------------------------------|----------------------------------------------------------------------------------------------------|
| ■     A. Sateway-2 (scanning)       □     ①       ①     ①       TXS07-P3CV01 [0359.C001] | Device Name:<br>TX907+92CV01 Scan network   Device Address:<br>0359.C001 Wink   Target Version:<br>1.0.4.0 Target Vendor:<br>Turck   Target ID:<br>10CD 0203 Target Name:<br>Turck/ARM/WinCE TV   Target Type:<br>4095 Target Type: |
|                                                                                          | OK Cancel                                                                                                    |

Volvemos a Ethernet y en el botón de Interface hacemos clic, seleccionando la opción que nos da con la que enlazamos el puerto Ethernet con el HMI y aceptamos **OK**.

| Name Description IP Address                                                                                                    |                                                                                                    |                                                                                              |        |  |
|----------------------------------------------------------------------------------------------------|----------------------------------------------------------------------------------------------------|----------------------------------------------------------------------------------------------|--------|--|
| ULTIEMAC1 UltiEMAC1 193.167.10.1                                                                                                    |                                                                                                    |                                                                                              |        |  |
| IP Address     193     167     10     1       Subnet Mask     255     255     0       Default Gateway     0     0     0     0       MAC Address     00/07/45/25/00.19     0     0     0 |                                                                                                    |                                                                                              | -      |  |
| Visualization x T De                                                                                                    | vice M Ethernet                                                                                                    | OK                                                                                           | Cancel |  |
| General                                                                                                    |                                                                                                    |                                                                                              |        |  |
| General<br>Status                                                                                                    | Interface: ULTIEMA                                                                                                    | AC1                                                                                          |        |  |
| General<br>Status<br>Information                                                                                                    | Interface: ULTIEMA                                                                                                    | AC1<br>System Settings<br>ng System Settings                                                 |        |  |
| General<br>Status<br>Information                                                                                                    | Interface: ULTIEMA<br>ULTIEMA<br>ULTIEMA<br>ULTIEMA<br>ULTIEMA<br>Change Operating S<br>D Change Operating<br>IP Address | AC1<br>Expression Settings<br>Ing System Settings<br>Ing . 167 . 10 . 1                      |        |  |
| General<br>Status<br>Information                                                                                                    | Interface: ULTIEMA<br>USE Operating S<br>Change Operating<br>IP Address<br>Subnet Mask                                   | AC1<br>System Settings<br>193 . 167 . 10 . 1<br>255 . 255 . 255 . 0                          |        |  |
| General<br>Status<br>Information                                                                                                    | Interface: ULTIEMA<br>Use Operating S<br>Change Operating<br>IP Address<br>Subnet Mask<br>Default Gateway                | AC1<br>AC1<br>aystem Settings<br>193 . 167 . 10  . 1<br>255 . 255 . 255 . 0<br>0 . 0 . 0 . 0 |        |  |
| General<br>Status<br>Information                                                                                                    | Interface: ULTIEMA<br>Use Operating S<br>Change Operating<br>IP Address<br>Subnet Mask<br>Default Gateway                | AC1<br>Expression Settings<br>193 . 167 . 10 . 1<br>255 . 255 . 255 . 0<br>0 . 0 . 0 . 0     |        |  |

9. En este paso definiremos el rango y entre que números de IP de esclavos Profinet se va a dirigir el Maestro. Haciendo clic en *adsjut*, cuadro rojo, actualizaremos las IP en función del maestro.

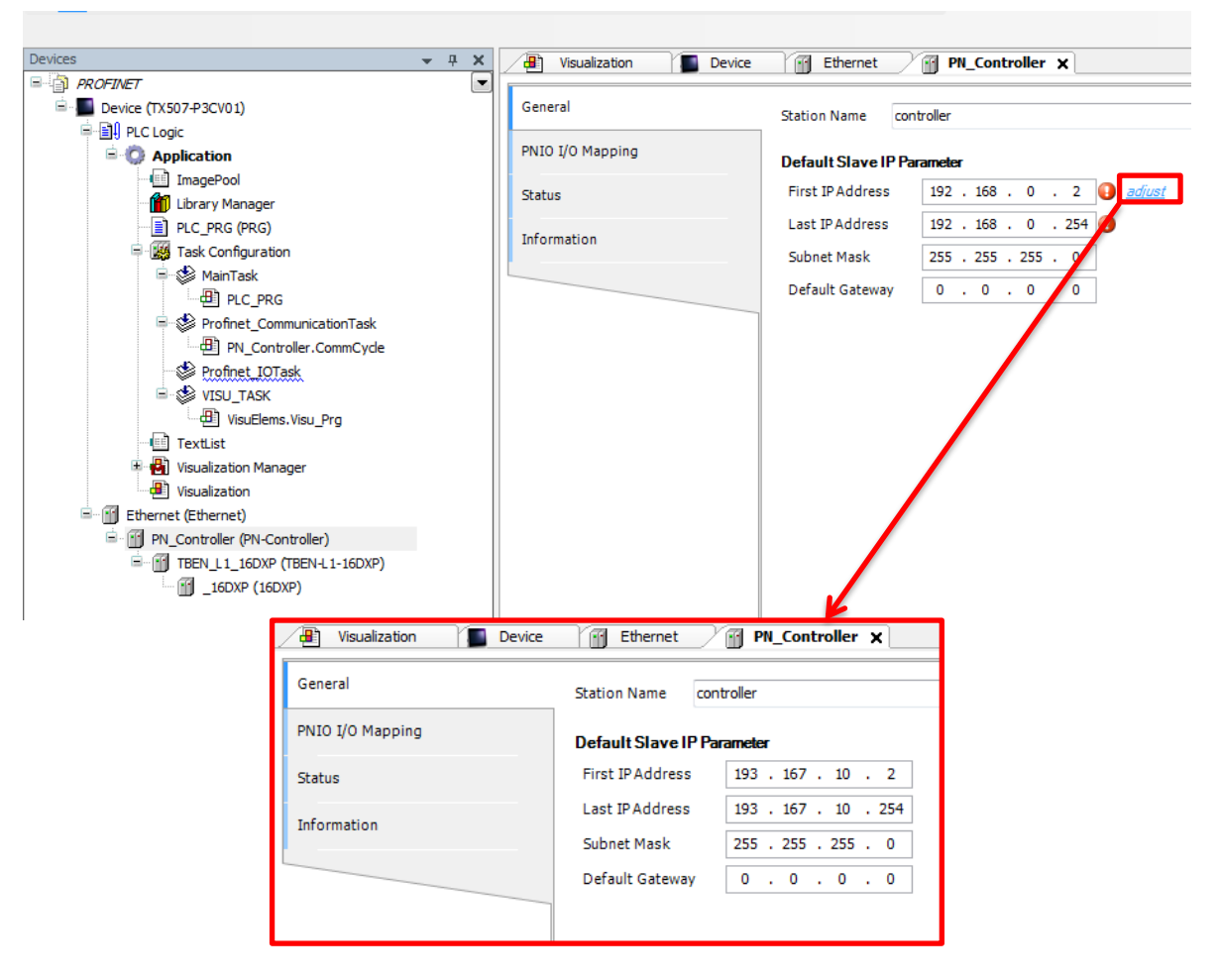

10. Ya por último añadiremos la IP del esclavo. Pero primero accedemos a 16DXP

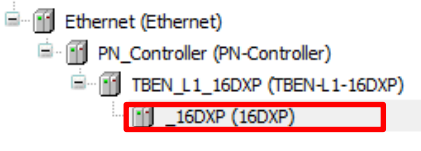

En **Always update variables** seleccionamos **Enabled 2(always in bus cycle task)**, ver cuadro rojo.

| eneral                 | Channels                |               |                                       |                   |                |         |                 |
|------------------------|-------------------------|---------------|---------------------------------------|-------------------|----------------|---------|-----------------|
|                        | Variable                | Mapping       | Channel                               | Address           | Type           | Def     |                 |
| IIO Module I/O Mapping |                         |               | Digital In/Out                        | %IW50             | UINT           |         |                 |
| atus                   | <u> </u>                |               | Digital In/Out                        | %QW50             | UINT           |         |                 |
|                        |                         |               |                                       |                   |                |         |                 |
| ormation               |                         |               |                                       |                   |                |         |                 |
|                        |                         |               |                                       |                   |                |         |                 |
|                        |                         |               |                                       |                   |                |         |                 |
|                        |                         |               |                                       |                   |                |         |                 |
|                        |                         |               |                                       |                   |                |         |                 |
|                        |                         |               |                                       |                   |                |         |                 |
|                        |                         |               |                                       |                   |                |         |                 |
|                        |                         |               |                                       |                   |                |         |                 |
|                        |                         |               |                                       |                   |                |         |                 |
|                        |                         |               |                                       |                   |                |         |                 |
|                        |                         |               |                                       |                   |                |         |                 |
|                        |                         |               |                                       |                   |                |         |                 |
|                        |                         |               |                                       |                   |                |         |                 |
|                        |                         |               |                                       |                   |                |         |                 |
|                        |                         |               |                                       |                   |                |         |                 |
|                        |                         |               |                                       |                   |                |         |                 |
|                        |                         |               |                                       |                   |                |         |                 |
|                        |                         |               |                                       |                   |                |         |                 |
|                        |                         |               |                                       |                   |                |         |                 |
|                        | Reset Mappi             | ing Always up | odate variables:                      | Enabled 2 (always | s in bus cycle | e task) |                 |
|                        | 🐜 = Create new variable | ~a = M;       | ap to existing yar                    | aple              |                |         |                 |
|                        |                         | w in          | · · · · · · · · · · · · · · · · · · · |                   |                |         |                 |
|                        |                         |               |                                       |                   |                |         |                 |
|                        | Elion S-A               | Guía cre      | ación pr                              | ovocto-C          |                | vc      |                 |
|                        | LII01, 5.A. –           | Guia cre      | acion pro                             | oyecto C          | ODES           | 15      | Páginas 9 de 14 |
|                        |                         |               |                                       |                   |                |         |                 |

Una vez cambiado introducimos el número IP del esclavo TBEN-L1-16DXP y la máscara de subred. Además reconfiguraremos un watchdog para evitar

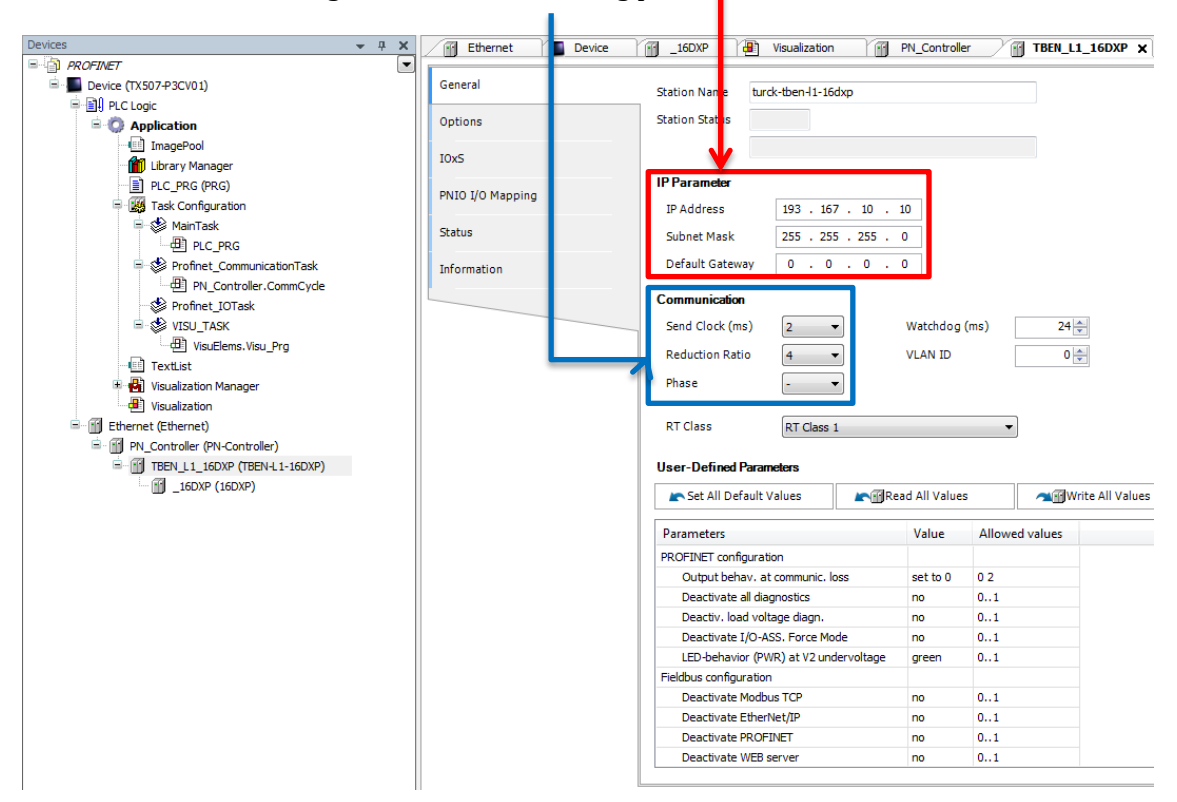

11. En PNIO I/O Mapping de 16DXP (16DXP) nombraremos las direcciones de entrada/salidas del módulo esclavo:

| rices                             | Ethernet Device         | <b> 16DXP X</b> 📳 Visu | ualization | PN_Controller     | TBEN_L1_16 | DXP  |
|-----------------------------------|-------------------------|------------------------|------------|-------------------|------------|------|
| Device (TX507-P3CV01)             | General                 | Channels               |            |                   |            |      |
| E II PLC Logic                    |                         | Variable               | Mapping    | Channel           | Address    | Туре |
| Application                       | PNIO Module I/O Mapping | B- <b>X</b>            |            | Digital In/Out    | %IW50      | UINT |
| ImagePool                         |                         | *> IN9                 | *          | Input value Ch9   | %IX100.0   | BOOL |
| Library Manager                   | Status                  | 🁋 IN10                 | ×          | Input value Ch 10 | %IX100.1   | BOOL |
| PLC_PRG (PRG)                     |                         | 🁋 IN11                 | ×.         | Input value Ch11  | %IX100.2   | BOO  |
| 🗏 🧱 Task Configuration            | Information             | 🏷 IN12                 | *          | Input value Ch12  | %IX100.3   | BOO  |
| 🚊 🍪 MainTask                      |                         | 🏷 IN13                 | *          | Input value Ch13  | %IX100.4   | BOO  |
| PLC_PRG                           |                         | ᡟ IN14                 | *          | Input value Ch14  | %IX100.5   | BOC  |
| 💷 🍪 Profinet_CommunicationTask    |                         | 🁋 IN15                 | *          | Input value Ch15  | %IX100.6   | BOO  |
| PN_Controller.CommCycle           |                         | 👋 IN 16                | ×.         | Input value Ch16  | %IX100.7   | BOC  |
| Profinet_IOTask                   |                         | - 🏷 IN1                | **         | Input value Ch1   | %IX101.0   | BOC  |
| 🖻 🕸 VISU_TASK                     |                         | ᡟ IN2                  | ×.         | Input value Ch2   | %IX101.1   | BOC  |
| VisuElems.Visu_Prg                |                         | - ᡟ IN3                | *          | Input value Ch3   | %IX101.2   | BOO  |
|                                   |                         | 👋 IN4                  | *          | Input value Ch4   | %IX101.3   | BOO  |
| 🗉 🖶 Visualization Manager         |                         | ᡟ IN5                  | *          | Input value Ch5   | %IX101.4   | BOO  |
| Visualization                     |                         | ᡟ IN6                  | *          | Input value Ch6   | %IX101.5   | BOO  |
| 🖃 🚮 Ethernet (Ethernet)           |                         | ᡟ IN7                  | *          | Input value Ch7   | %IX101.6   | BOO  |
| 🖹 💮 PN_Controller (PN-Controller) |                         |                        | *          | Input value Ch8   | %IX101.7   | BOO  |
| TBEN_L1_16DXP (TBEN-L1-16DXP)     |                         | ii - N                 |            | Digital In/Out    | %QW50      | UIN  |
|                                   |                         | <sup>K</sup> ø OUT9    | **         | Output value Ch9  | %QX100.0   | BOO  |
|                                   |                         | <sup>K</sup> Ø OUT10   | *          | Output value Ch10 | %QX100.1   | BO   |
|                                   |                         | *> OUT11               | *          | Output value Ch11 | %QX100.2   | BOO  |
|                                   |                         | <sup>K</sup> Ø OUT12   | *          | Output value Ch12 | %QX100.3   | BOO  |
|                                   |                         | ** OUT13               | *          | Output value Ch13 | %QX100.4   | BOO  |
|                                   |                         | <sup>K</sup> Ø OUT14   | *          | Output value Ch14 | %QX100.5   | BOO  |
|                                   |                         | ♥ OUT15                | *          | Output value Ch15 | %QX100.6   | BOO  |
|                                   |                         | - <sup>K</sup> Ø OUT16 | *          | Output value Ch16 | %QX100.7   | BOO  |
|                                   |                         | N 00T1                 | *          | Output value Ch1  | %QX101.0   | BOO  |
|                                   |                         | <sup>K</sup> Ø OUT2    | ×,         | Output value Ch2  | %QX101.1   | BOO  |
|                                   |                         | ≦ролтз                 | ×.         | Output value Ch3  | %QX101.2   | BOO  |
|                                   |                         | Ko OUT4                | ×          | Output value Ch4  | %OX101.3   | BOO  |
|                                   |                         |                        |            |                   |            |      |

Elion, S.A. – Guía creación proyecto CODESYS para el HMI TX500 de TURCK

Páginas 10 de 14

12. Definimos la parte de visualización, hacemos clic en **Devices>>Visualization**:

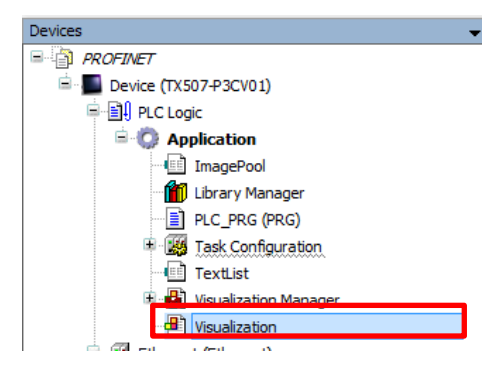

Para este ejemplo escogeremos una Lamp y un Push siwtch LED. Los arrastramos al editor.

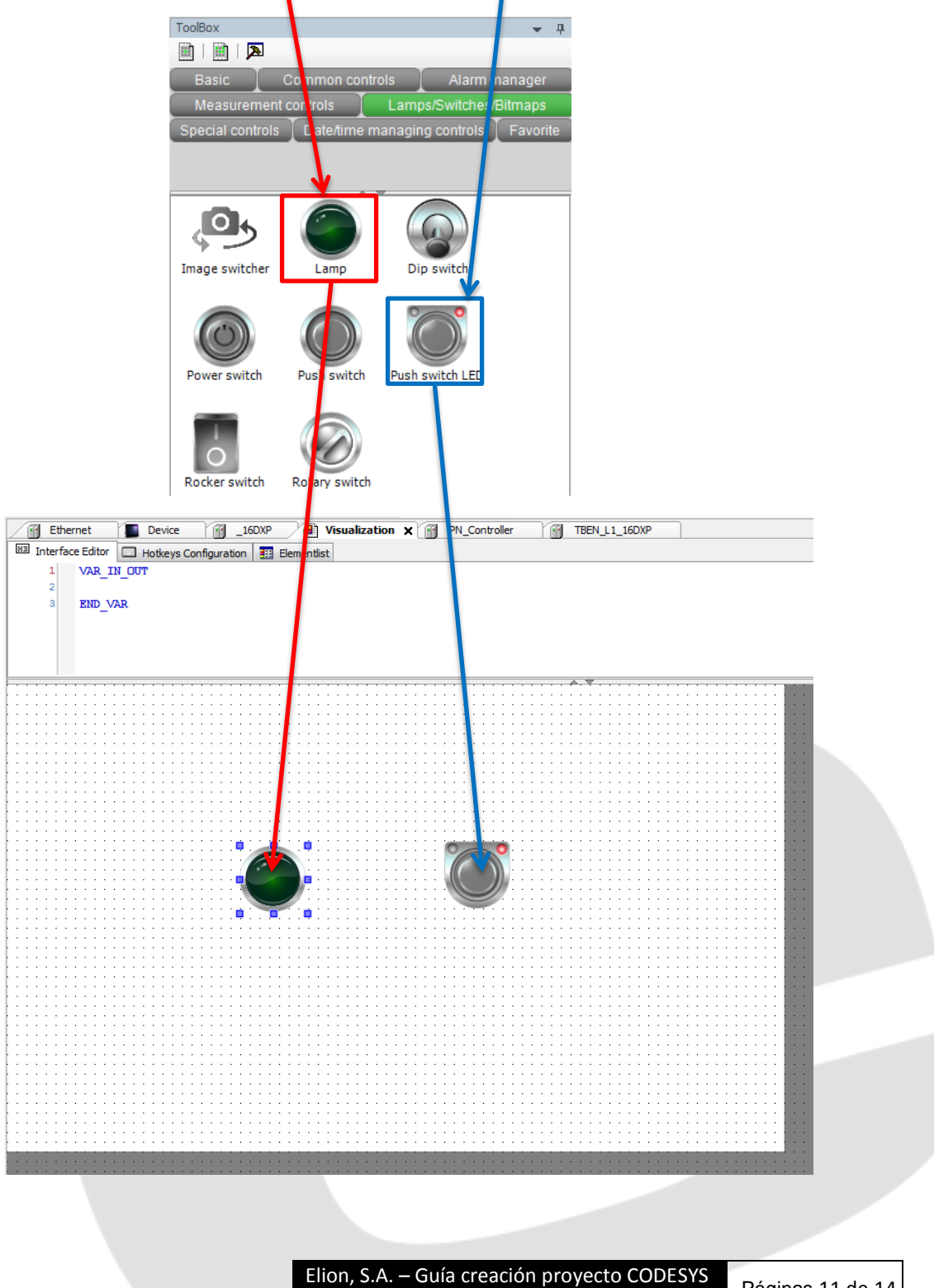

para el HMI TX500 de TURCK

Configuramos Lamp de la siguiente manera, en **Position>Variables** escribimos el nombre de la primera entrada, se abre un desplegable donde también podemos escoger variables. En Background>Image seleccionamos Green.

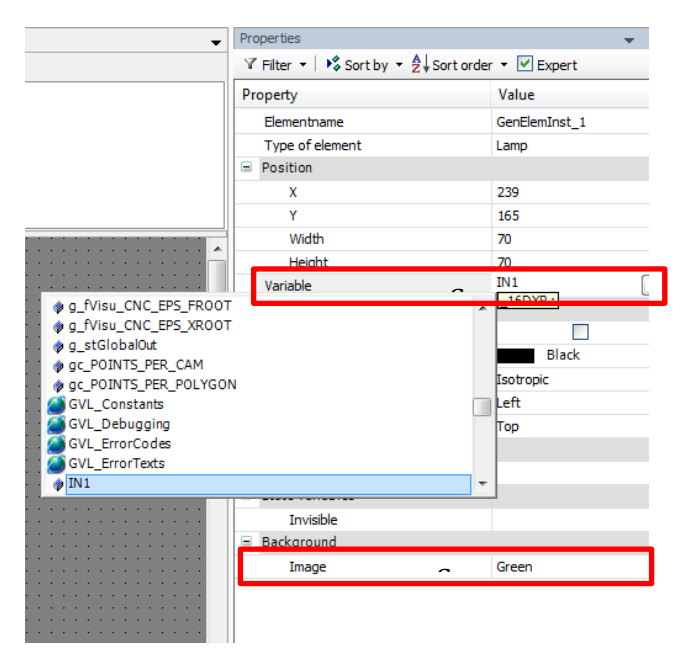

En Push switch LED seleccionamos en Variable la dirección de salida.

| -                                     | Properties 🗸                                       |                 |
|---------------------------------------|----------------------------------------------------|-----------------|
|                                       | IV Filter ▼ ↓ ↓ Sort by ▼ 2↓ Sort order ▼ V Expert |                 |
|                                       | Property                                           | Value           |
|                                       | Elementname                                        | GenElemInst_3   |
|                                       | Type of element                                    | Push switch LED |
|                                       | Position                                           |                 |
|                                       | x                                                  | 450             |
|                                       | Y                                                  | 161             |
|                                       | Width                                              | 70              |
| · · · · · · · · · · · · · · · · · ·   | Height                                             | 70              |
|                                       | Variable 🗧                                         | OUT9            |
| ØUT15                                 | *                                                  | LIODAP :        |
| OUT16                                 |                                                    |                 |
| © 0012                                |                                                    | Black           |
| @ OUT4                                |                                                    | Isotropic       |
| OUT5                                  |                                                    | Left            |
| OUT6                                  |                                                    | Тор             |
| OUT7                                  |                                                    | Image toggler   |
|                                       |                                                    |                 |
| Ø 0019                                | Toolop                                             |                 |
|                                       | State variables                                    |                 |
|                                       | Invisible                                          |                 |
| · · · · · · · · · · · · · · · · · · · | Deactivate inputs                                  |                 |
|                                       | Background                                         |                 |
|                                       | Image                                              | Gray            |
| · · · · · · · · · · · · · · · ·       |                                                    |                 |

13. Acabado el programa y la visualización, procederemos a compilar el programa para comprobar posibles errores y advertencias.

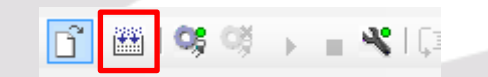

14. Una vez compilado sin errores, cargamos el programa en el **TX500**. Para ello hacemos en Online>Login o click en el siguiente icono de la barra de tareas:

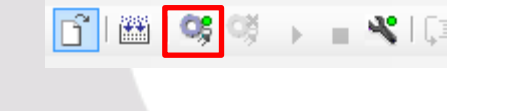

Elion, S.A. – Guía creación proyecto CODESYS para el HMI TX500 de TURCK Ahora sólo faltará darle a *Debug>Start* (Ctril+F8), y guardar el programa en la memoria Flash del dispositivo yendo a *Online>Create boot application*, de este modo cuando reiniciemos no perderemos el programa

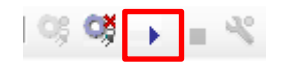

15. Es posible que aparezcan pantallas de aviso a la hora de carga un programa, bien porque hay otro programa cargado o una versión anterior del mismo. En ambos casos, aceptaremos y proseguiremos con la carga de nuestro programa.

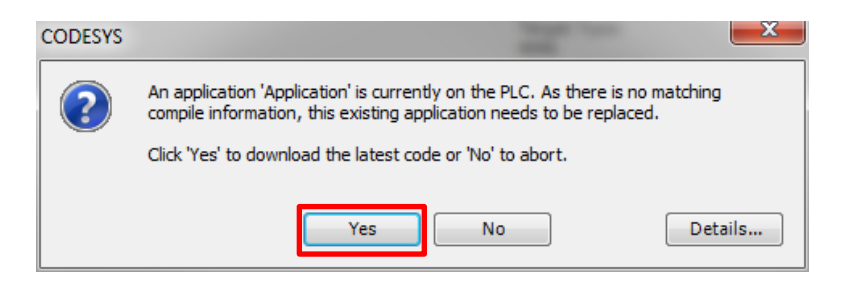

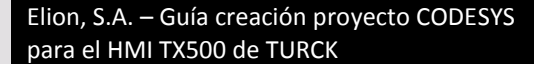

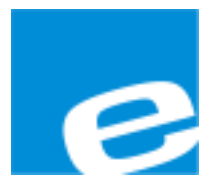

ELION, S.A. (Sociedad Unipersonal)

#### Farell, 5

08014 Barcelona Tel. 932 982 000 Fax 934 311 800 elion@elion.es www.elion.es

#### DELEGACIONES:

#### Cataluña:

Farell, 5 08014 Barcelona Tel. 932 982 000 Fax 934 311 800 elion@elion.es

#### Centro:

Arturo Soria, 334, 1° C 28033 Madrid Tel. 913 835 709 Fax 913 835 710 elionmad@elion.es

#### Norte:

Mezo, 70 Bajo 48950 Erandio - Vizcaya Tel. 943 217 200 Fax 943 217 833 operez@elion.es

Servicio Asistencia Técnica Farell, 5 08014 Barcelona Tel. 932 982 040 soporte.tecnico@elion.es

#### DISTRIBUIDORES EN TODA ESPAÑA

Levante:

Sueca, 62, 1<sup>a</sup> 46006 Valencia Tel. 963 168 004 Fax 963 107 341 pgisbert@elion.es

#### Sur:

Urb. La Cierva, c/ Lince, 14 41510 Mairena del Alcor - Sevilla Tel. 955 943 441 Fax 955 745 861 egiraldez@elion.es

Elion, S.A. – Guía creación proyecto CODESYS para el HMI TX500 de TURCK

Páginas 14 de 14